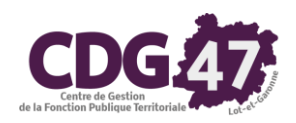

Pôle numérique

03-03-2022

# Notice d'utilisation COSOLUCE de gestion des élections dans <u>Electra</u> : Elections présidentielles et législatives 2022

# Les dates à retenir : Elections présidentielles

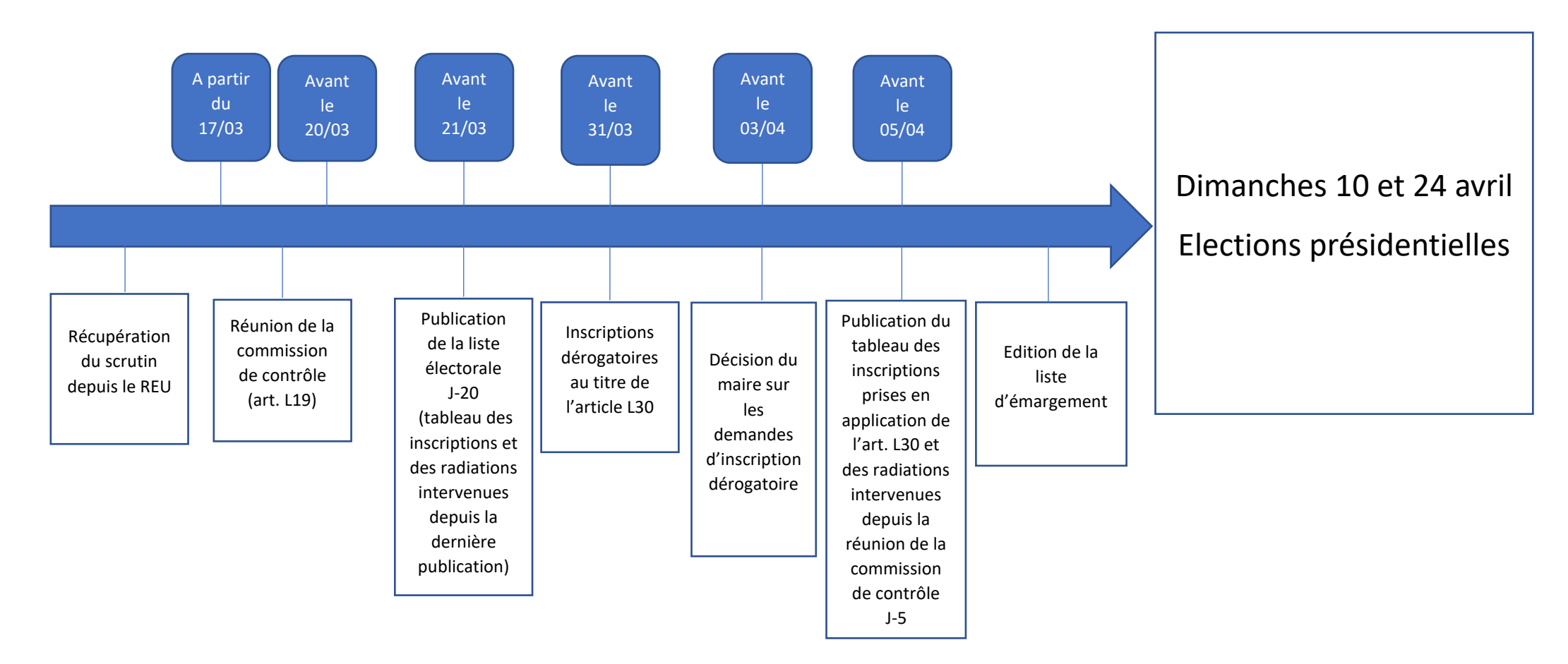

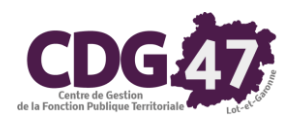

### Saisie des inscriptions après la date limite dans Electra (après le 04/03/22) :

La date limite pour déposer une demande d'inscription sur les listes électorales est fixée au 2 mars pour les inscriptions en ligne et au 4 mars pour les inscriptions en mairie pour les élections présidentielles.

Vous pouvez traiter les dossiers et viser les inscriptions après cette date, il suffit que le dossier de demande soit déposé avant le 4 mars.

Pour traiter ces demandes, appliquez la procédure classique sans oublier de *renseigner la date de dossier complet*. C'est cette date qui fait foi pour l'inscription.

<u>Avant de viser</u> la demande d'inscription, faire *Traitements/Compléter la demande* :

| Abandomer la demande                                                                                                    |          |                               |                  |
|----------------------------------------------------------------------------------------------------|----------|-------------------------------|------------------|
| Mettre en attente la demande                                                                                                    |          |                               |                  |
| Compléter la demande                                                                                                    | Adresse  | Inscription                   | Pces Jointes (3) |
| Instruire is demande                                                                                                    |          |                               |                  |
|                                                                                                    |          | Statut HED : Herour HED rep   | u UN             |
| Concerning and the second second seco | 0        | Identifiant demande REU       | 20142-12         |
| and the state of the state of t |          |                               |                  |
| - Etat civil                                                                                                    |          |                               |                  |
|                                                                                                    | insieur) | Madame                        |                  |
| Nom de famile                                                                                                    |          |                               |                  |
| Nom d'usage :                                                                                                    |          |                               | 100              |
| Prénom usuel p                                                                                                    |          | 1                             |                  |
| Principal Charles and Annual Annual Annua                                                                                                    |          |                               |                  |
| and an and a second second sec |          |                               |                  |
| - Naissance                                                                                                    |          |                               |                  |
| Date de nacioance                                                                                                    |          |                               |                  |
|                                                                                                    |          |                               |                  |
| Liebaranian Liebaranian                                                                                                    | 100      | (an born sussenance a reverge |                  |
| Vite T                                                                                                    |          | - N* INSEE                    |                  |
| Pays                                                                                                    |          | -                             |                  |
|                                                                                                    |          |                               |                  |
|                                                                                                    |          |                               |                  |
|                                                                                                    |          |                               |                  |

Renseigner la date du 04/03/2022 au maximum et cliquer sur Valider :

| Date de réception du<br>dossier complet | 04/03/2022 |      |
|-----------------------------------------|------------|------|
| Précisions sur la                       |            |      |
| déclaration du dossier<br>complet :     |            | <br> |

Si la date de dossier complet est le 04/03/2022 ou avant, l'inscription sera prise en compte pour les élections des 10 et 24 avril, peu importe la date de visa.

2/11 Notice d'utilisation COSOLUCE pour la gestion des élections dans Electra : Elections présidentielles et législatives 2022

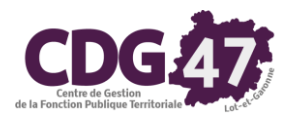

## Récupération du scrutin dans Electra (dès que possible) :

Afin de récupérer le scrutin dans Electra, faire Traitements REU puis Scrutins issus du REU :

| 🔄 Electra - 🕬              | (470 (470 )                                                        |  |  |  |  |  |  |  |  |
|----------------------------|--------------------------------------------------------------------|--|--|--|--|--|--|--|--|
| Fichier Saisies            | Traitements REU Téléprocédures Commissions de contrôle Résultats o |  |  |  |  |  |  |  |  |
|                            | Refonte dans le REU                                                |  |  |  |  |  |  |  |  |
|                            | Edition des cartes électorales extraites du REU >                  |  |  |  |  |  |  |  |  |
|                            | Edition d'une attestation d'inscription d'un électeur du REU       |  |  |  |  |  |  |  |  |
|                            | Scrutins issus du REU                                              |  |  |  |  |  |  |  |  |
| <b>a</b>                   | Listes arrêtées issues du REU                                      |  |  |  |  |  |  |  |  |
|                            | Tableaux des mouvements issus du REU                               |  |  |  |  |  |  |  |  |
| Portail Mairies<br>(ELIRE) | Listes d'émargement issues du REU                                  |  |  |  |  |  |  |  |  |
|                            | Tableaux des procurations issus du REU                             |  |  |  |  |  |  |  |  |
| Wiki INSEE                 | Listes pour propagande issues du REU (étiquettes)                  |  |  |  |  |  |  |  |  |

Dans la fenêtre qui s'affiche cliquer sur **Rafraîchir** :

| Electra - Scrutins - Mi     | ARE DE Commune de Calendar (4705)                                                                                                    |                               |                      |                                      |                                              | - a x                |
|-----------------------------|----------------------------------------------------------------------------------------------------|-------------------------------|----------------------|--------------------------------------|----------------------------------------------|----------------------|
| 🔫   🛛 Tri : Dato            | du ter teur                                                                                                    | Scrutins                      |                      |                                      | Commune de                                   |                      |
|                             |                                                                                                    |                               |                      |                                      |                                              |                      |
| Date 1er tour<br>20/06/2021 | Libellé<br>Election des conseillers régional Electio                                                                                                    | 0                             |                      | Scrutin                              |                                              | $\square$            |
| 20/06/2021<br>15/03/2020    | Election des conseillers départe Electio<br>Élection des conseillers municip Electio                                                                                                    | - Scrutin                     | 000                  |                                      |                                              | - Sanache            |
| 26/05/2019                  | Election des représentants au P: Electio                                                                                                    | Identifiant Scrubh REU :      | 000                  |                                      |                                              |                      |
|                             |                                                                                                    | Libellé du scrutin :          | Election des consei  | llers régionaux, des conseillers aux | assemblées de Corse, de Guyane et Martinique |                      |
|                             |                                                                                                    | Type de scrutin :             | Election régionale o | u territoriale                       |                                              |                      |
|                             |                                                                                                    | Scrutin partiel ?             | Non                  |                                      |                                              |                      |
|                             |                                                                                                    | 1er tour le :                 | 20/06/2021           | 2ême tour le :                       | 27/06/2021                                   |                      |
|                             |                                                                                                    | Période pré-électorale du :   | 15/05/2021           | au 27/06/2021                        |                                              |                      |
|                             |                                                                                                    | Fin des inscriptions L30 le : | 10/06/2021           |                                      |                                              |                      |
|                             |                                                                                                    | Canton départemental ;        | Code                 | Libellé :                            |                                              |                      |
|                             |                                                                                                    | Girconscription consulaire :  | Code :               | Libelië :                            |                                              |                      |
|                             |                                                                                                    | Circonscription législative : | Code :               |                                      |                                              |                      |
|                             |                                                                                                    |                               |                      |                                      |                                              |                      |
|                             |                                                                                                    |                               |                      |                                      |                                              |                      |
|                             |                                                                                                    |                               |                      |                                      |                                              |                      |
|                             |                                                                                                    |                               |                      |                                      |                                              |                      |
|                             |                                                                                                    |                               |                      |                                      |                                              |                      |
|                             |                                                                                                    |                               |                      |                                      |                                              | Terner               |
| •                           |                                                                                                    |                               |                      |                                      |                                              |                      |
| 4 éléments sur 4            | 101                                                                                                    |                               |                      |                                      |                                              |                      |
| THE SEE 362 366             |                                                                                                    |                               |                      |                                      |                                              |                      |
|                             |                                                                                                    |                               |                      |                                      |                                              |                      |
|                             | and the second second s |                               |                      |                                      |                                              |                      |
| Sélection d'un élément      |                                                                                                    |                               |                      |                                      |                                              | 503 24/02/2022 16:01 |

Le scrutin s'ajoutera dans la liste affichée à gauche de l'écran.

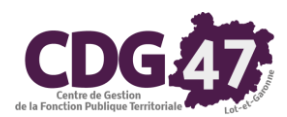

## Commission de contrôle dans Electra (*du 17/03/22 au 20/03/22*) :

- Dans le cadre du transfert des compétences de l'ancienne commission administrative au maire par la loi n°2016-1048 du 1er août 2016, le législateur a créé une commission de contrôle dans chaque commune (art. L.19, I), compétente pour exercer un contrôle a posteriori des décisions du maire.
- Elle pourra statuer sur les recours administratifs préalables formés par les électeurs intéressés contre les décisions de refus d'inscription ou de radiation prises par le maire (art. L.18, III et L. 19, I).
- Elle pourra contrôler également la régularité de la liste électorale à l'occasion de réunions spécifiques.

Pour créer la commission de contrôle dans Electra, faire Commissions de contrôle puis Saisies des commissions de contrôle :

| 🛃 Electra - Anthenis Register - Commune de Carlage (470) |                                    |                        |  |  |  |  |  |  |
|----------------------------------------------------------|------------------------------------|------------------------|--|--|--|--|--|--|
| Fichier Saisies Traitements REU Téléprocédures           | Commissions de contrôle            | Résultats de vote Envi |  |  |  |  |  |  |
|                                                          | Saisie des membres                 |                        |  |  |  |  |  |  |
|                                                          | Saisie des commissions de contrôle |                        |  |  |  |  |  |  |
|                                                          |                                    |                        |  |  |  |  |  |  |

Dans la fenêtre qui apparaît, cliquer sur Ajouter pour créer la commission de contrôle, saisir la date de la commission et cliquer sur Valider :

| ierte - Commissions de contrôle - MARIO, DE <b>la contrôl</b> - Co<br>ver Liditon Jatements I | mmune de <b>(gallet)</b> (d <b>(ga</b> l |               |                  |                  |          |                           | - 0 X             |
|-----------------------------------------------------------------------------------------------|------------------------------------------|---------------|------------------|------------------|----------|---------------------------|-------------------|
| • In : Date Commission                                                                        | Gommissions de contrôle                  |               |                  |                  |          | Commune de <b>Casalan</b> |                   |
| Date Commission                                                                               | Commissio                                | n de contrôle |                  | Membres de la co | mmission |                           | 101               |
| 6001<br>0009<br>02019<br>6/2019                                                               | Date de la commission :                  | 15/11/2021    |                  |                  |          |                           | 6000000           |
|                                                                                               |                                          | Demandes d'   | inscription (23) |                  |          |                           |                   |
|                                                                                               | (4086A)                                  | Electeur      | Date Naiss.      | Non examinée     | Validée  | Invelidée                 | Traine .          |
|                                                                                               |                                          |               | 01/10/1972       |                  | :        |                           | CELEVA            |
|                                                                                               |                                          |               | 25/09/1984       |                  |          |                           |                   |
|                                                                                               | gentlement with the                      |               | 01/10/1967       |                  | •        |                           |                   |
|                                                                                               |                                          |               | 30/04/1997       |                  | •        |                           | VADA              |
|                                                                                               |                                          |               | 15/11/1970       |                  | ~        | 7                         | Transmission (    |
|                                                                                               |                                          | Durantina     | de redicter (0)  |                  |          |                           | 208/Intering      |
|                                                                                               | Darm                                     | Electeur      | Dale Naiss       | Non examinée     | Validóo  | Imalidée                  |                   |
|                                                                                               |                                          |               | 17/10/1022       |                  |          |                           |                   |
|                                                                                               |                                          |               | 10/03/19/0       | -                |          |                           |                   |
|                                                                                               |                                          |               |                  |                  |          |                           |                   |
|                                                                                               |                                          |               |                  |                  |          |                           |                   |
|                                                                                               |                                          |               |                  |                  |          |                           |                   |
|                                                                                               | 11                                       |               |                  |                  |          | 1                         | Former            |
|                                                                                               |                                          |               | 40               |                  |          |                           |                   |
| emens sur s                                                                                   | 101                                      |               |                  |                  |          |                           |                   |
| THE INC WE                                                                                    |                                          |               |                  |                  |          |                           |                   |
|                                                                                               |                                          |               |                  |                  |          | -                         |                   |
|                                                                                               |                                          |               |                  |                  |          |                           | 1                 |
| don d'un ##mert                                                                               |                                          |               |                  |                  |          |                           | 116 24030322 4942 |

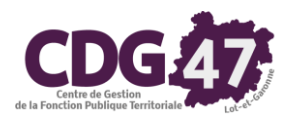

Refonte de la liste électorale dans Electra (avant l'édition de la liste électorale J-20 et avant l'édition des cartes électorales) :

#### L'année 2022 est une année de refonte, elle doit être réalisée avant les élections présidentielles.

On pourra donc l'effectuer à partir du 21 mars.

La refonte de la liste électorale doit être effectuée après la clôture de la commission électorale et avant l'édition des cartes électorales.

#### Faire Traitements REU puis Refonte dans le REU :

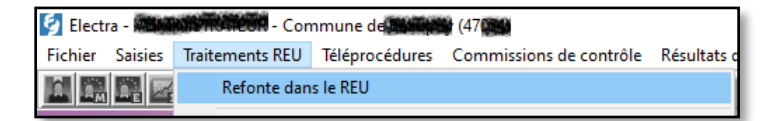

#### La fenêtre suivante apparaîtra :

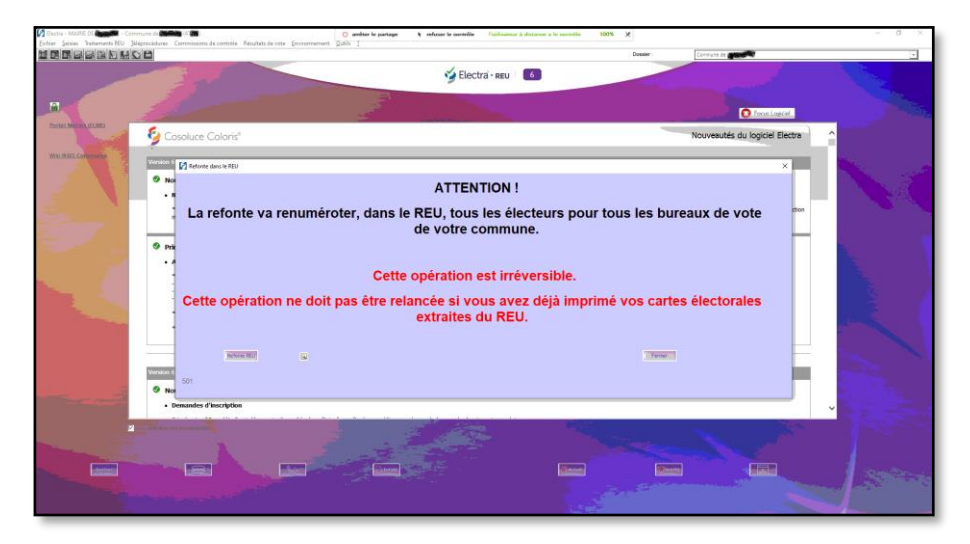

#### Cliquer sur *Refonte REU*.

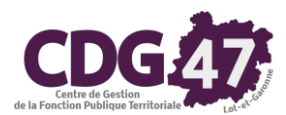

# Edition des listes électorales dans Electra (le 21/03/22 pour la liste électorale J-20) :

Cliquer sur Traitements REU puis Listes arrêtées issues du REU :

| 🔄 Electra - 🍘  |           | - Con          | nmune de <b>Estat</b> | (47.00)                       |             |
|----------------|-----------|----------------|-----------------------|-------------------------------|-------------|
| Fichier Saisie | s Trait   | ements REU     | Téléprocédures        | Commissions de contrôle       | Résultats d |
|                | de la     | Refonte dan    | s le REU              |                               |             |
|                |           | Edition des d  | artes électorales (   | extraites du REU              | >           |
|                |           | Edition d'un   | e attestation d'ins   | cription d'un électeur du REU | >           |
|                |           | Scrutins issu  | s du REU              |                               |             |
| 8              |           | Listes arrêtée | es issues du REU      |                               |             |
|                |           | Tableaux des   | mouvements iss        | us du REU                     |             |
| (ELIRE)        | <u>es</u> | Listes d'éma   | rgement issues di     | u REU                         |             |
|                |           | Tableaux des   | procurations issu     | ıs du REU                     |             |
| Wiki INSEF     |           | Listes pour p  | ropagande issues      | du REU (étiquettes)           |             |

Dans la fenêtre qui apparaîtra, cliquer sur Ajouter :

| Electra - MAIRIE DE                    | e de 🕅 | <b>(4)</b>                    |                                                                                         |                  |                                 |                           |   |    | - 0 ×                                                                                                    |
|----------------------------------------|--------|-------------------------------|-----------------------------------------------------------------------------------------|------------------|---------------------------------|---------------------------|---|----|----------------------------------------------------------------------------------------------------|
| Eichier Saisies Traitements REU Jelépr | 🔄 List | tes arrêtées issues du REU    |                                                                                         |                  |                                 |                           | × |    | v                                                                                                    |
|                                        |        |                               | Historique des listes an                                                                | rêtées issues du | REU                             |                           |   |    |                                                                                                    |
| A                                      |        | Date et heure                 | Scrutin                                                                                 | Retour REU       | Nom utilisateur Coloris         | Nom utilisateur REU       |   |    |                                                                                                    |
| Portail Mairies (ELIRE)                | Þ      | 11/06/2021 14:10:54           | Election des conseillers régionaux, des conseillers aux                                 | •                | MAIRIE DE LAPLUME               | mairie.laplume@wanadoo.fr |   | Γ. | and the second second                                                                                                    |
|                                        |        | 11/06/2021 14:10:26           | Election des conseillers départementaux                                                 | •                | MAIRIE DE LAPLUME               | mairie.laplume@wanadoo.fr |   | Ĥ  |                                                                                                    |
| Wiki INSEE Communes                    |        | 10/06/2021 10:11:14           | Élection des conseillers municipaux et communautaire                                    | •                | MAIRIE DE LAPLUME               | mairie.laplume@wanadoo.fr |   |    | the state of the state of the s |
|                                        |        | 25/02/2020 16:09:08           | Élection des conseillers municipaux et communautaire                                    |                  | MAIRIE DE LAPLUME               | mairie.laplume@wanadoo.fr |   | 11 |                                                                                                    |
|                                        |        | 25/02/2020 15:44:22           | Élection des conseillers municipaux et communautaire                                    |                  | MAIRIE DE LAPLUME               | mairie.laplume@wanadoo.fr | ~ |    |                                                                                                    |
|                                        |        | Attention, la<br>un comple at | réation d'une demande de listes arrêtées dans le REU,<br>rant la délégation de ce rôle. | nécessile une co | nnexion avec un compte ayant le | rðle "Valideur", ou       |   |    |                                                                                                    |

Sélectionner le scrutin des élections présidentielles dans la liste déroulante :

| - Etape 1 : créer une demande des listes arrêtées issues du REU<br>Listes arrêtées :<br>c à J-20 avant le scrutin :                                                 |                                                                                                    | · -                                                              |                                        |
|----------------------------------------------------------------------------------------------------|----------------------------------------------------------------------------------------------------|------------------------------------------------------------------|----------------------------------------|
| une seule fois par scrutin<br>entre J-23 et J-7, où J est la date du 1er tour d'un scrutin<br>← en fin d'année (année sans scrutin)<br><u>une seule fois par an</u> | Lueré<br>Election des conseillers régionaux, des conseillers aux assemb<br>Election des conseillers départementaux<br>Élection des conseillers municipaux et communautaires, des co<br>Election des représentants au Parlement Européen | ter tour<br>20/06/2021<br>20/06/2021<br>15/03/2020<br>26/05/2019 | 27/06/2021<br>27/06/2021<br>28/06/2020 |
| au 1912 au 31712, s'ii n'y a pais eu de scaunn dans rannee en court<br>Valor                                                                                        | Annuer                                                                                                    |                                                                  |                                        |

Cliquer ensuite sur Valider.

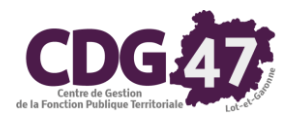

Il faut maintenant attendre le retour du REU pour traiter le livrable (la liste arrêtée). Vous recevrez une notification du REU. Pour y accéder, on clique sur le bouton *Notifs* :

|          | Version 6.02.00(SP) - 0 | 96/01/2022 |       |      |            |  |
|----------|-------------------------|------------|-------|------|------------|--|
|          | Nouveautés              |            |       |      |            |  |
| <b>Z</b> | Afficher les nouveautés |            |       |      |            |  |
| Quitter  |                         | <u>S</u>   | Infos | PAct | tus Notifs |  |

On sélectionnera la notification et on cliquera sur le bouton Action :

| Electra - Notifications d | du REU - MAIRIE DE CARACTE - I | Commune de Caracter (47      | 0                    |                           |                                                   |                    | - a ×      |
|---------------------------|--------------------------------|------------------------------|----------------------|---------------------------|---------------------------------------------------|--------------------|------------|
| - Options de fil          | Itre                           |                              |                      |                           |                                                   |                    | Rafraichir |
|                           | Non lues / Lues                |                              |                      |                           | Non traitées / Traitées                           |                    |            |
|                           | <ul> <li>Toutes</li> </ul>     | Non lues                     | C Lues               |                           | C Toutes C Non traitées C Traitées                |                    |            |
|                           | Type de notification :         |                              |                      | < Tous >                  | · ·                                               |                    |            |
|                           | Détail de la notification      | on contenant :               | Ļ                    |                           | - Itter                                           |                    |            |
|                           |                                |                              | L                    |                           | ☐ Mode maintenan                                  | e pour un livrable |            |
|                           |                                |                              |                      |                           | Notifications REU trouvées (6)                    |                    |            |
| Lue/Non lue               | Créée dans le REU<br>le        | Collectée dans<br>Electra le | Type de notification | Résultat du<br>traitement | Détail de la notification                         | Action             | Traitée    |
|                           | 121/03/2022                    |                              | Livrable             |                           | La liste arrêtée au21/03/2022 est disponible ici. |                    |            |
|                           |                                |                              |                      |                           |                                                   |                    |            |
|                           |                                |                              |                      |                           |                                                   |                    |            |
|                           |                                |                              |                      |                           |                                                   |                    |            |
|                           |                                |                              |                      |                           |                                                   |                    |            |
|                           |                                |                              |                      |                           |                                                   |                    |            |
|                           |                                |                              |                      |                           |                                                   |                    |            |
|                           |                                |                              |                      |                           |                                                   |                    |            |
|                           |                                |                              |                      |                           |                                                   |                    |            |
|                           |                                |                              |                      |                           |                                                   |                    |            |
|                           |                                |                              |                      |                           |                                                   |                    |            |
|                           |                                |                              |                      |                           | ] inprime                                         |                    | Fermer     |
|                           |                                |                              |                      |                           |                                                   |                    |            |

Une fenêtre s'affichera indiquant que la récupération s'est réalisée avec succès. On pourra retourner dans le menu des listes pour la sélectionner et cliquer sur le bouton *Aperçu*.

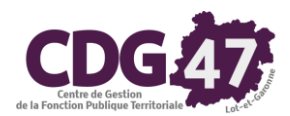

On pourra alors éditer la liste électorale.

# Edition des cartes électorales dans Electra (après la refonte et l'édition des listes J-20) :

Il est conseillé d'organiser l'envoi des cartes électorales une fois la commission de contrôle clôturée et la refonte effectuée (soit dès le 21 mars si possible). Le ministère de l'Intérieur conseille que les cartes parviennent aux électeurs avant le mardi 29 mars.

Pour ce faire, cliquer sur Traitements REU puis Edition des cartes électorales extraites du REU et enfin Liste principale :

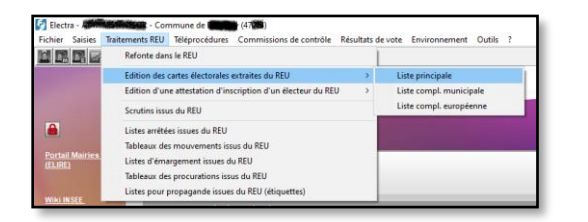

Dans la fenêtre qui s'ouvre, cliquer sur Aperçu :

| Edition des cartes électorales extraites du REU |                                       |                          |                  | ×      |
|-------------------------------------------------|---------------------------------------|--------------------------|------------------|--------|
| - Critères d'impression                         |                                       |                          |                  |        |
| Electeurs inscrits entre le :                   |                                       | et le :                  |                  |        |
| Numéro d'électeur de :                          |                                       | à :                      | 999999           | จ      |
| Catégories d'électeurs :                        | o uniquement les actifs               | C uniquement les         | inactifs         |        |
| Débuter l'édition de la 1ère carte              | 🕫 en haut à gau                       | iche C                   | en haut à droite |        |
|                                                 | <ul> <li>en bas à gau</li> </ul>      | che c                    | en bas à droite  |        |
|                                                 |                                       |                          |                  |        |
| - Bureaux                                       |                                       |                          |                  |        |
| Bureau de vote : Tous les bur                   | eaux                                  | •                        |                  |        |
|                                                 |                                       |                          |                  |        |
|                                                 |                                       |                          |                  |        |
| - Tri des cartes électorales                    |                                       |                          |                  |        |
| Par numéro d'électeur                           | C Par nom                             | Par adresse (Rue et numé | ro de rue)       |        |
| - Paramètres d'impression                       |                                       |                          |                  |        |
| Impression du Nom du Maire                      | Nom :                                 | SEALAND BOOK             |                  |        |
| Impression du tampon de la mairie               |                                       | Impression de la signatu | re du Maire      |        |
|                                                 |                                       |                          |                  |        |
| - Marges d'impression                           |                                       |                          |                  |        |
| Marge du haut :                                 | 11 mm                                 | Marge de gauche :        | 9                | mm     |
| - Format de carte                               |                                       |                          |                  |        |
| Nouveau format 2022 de cartes électorales a     | wec le Numéro National d'Electeu      | r                        |                  |        |
| Pensez à faire un test avant de lancer les éd   | itions sur les planches de cartes     |                          |                  |        |
| Test                                            | )                                     | Sélecten                 |                  | Fermer |
| 502 Demière récupération temporaire de tous     | es électeurs du REU faite le 09/06/20 | 21 09:12:02              |                  |        |

On pourra alors éditer les cartes électorales.

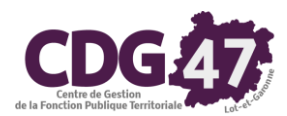

## Edition du tableau des mouvements à j-5 dans Electra (le 05/04/2021) :

Cliquer sur Traitements REU puis Tableaux des mouvements issus du REU :

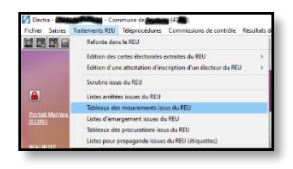

Dans la fenêtre qui apparaîtra, cliquer sur Ajouter :

| Dates SPARE DE LA CUME Commune a      | ds Lapkanie (4783)                                              | 🖞 antin'n patage 👌 minor inamidir                                                                                                    | Paral-server 2 strate | nar a le antidite - 1985, X    |                               |   | - <i>a</i> - z |
|---------------------------------------|-----------------------------------------------------------------|----------------------------------------------------------------------------------------------------|-----------------------|--------------------------------|-------------------------------|---|----------------|
| DE LEVIER CALCALINA DI LA COLO        | 🖞 Milwan din manananak isan da 890                              |                                                                                                    |                       |                                |                               | × | 1              |
|                                       |                                                                 | Historique des tableaux des                                                                                                    | neuroments issu       | s de REU                       |                               |   |                |
| PI                                    | Date et beute                                                   | Scula                                                                                                    | Rebur RFU             | Non utilisation Coloris        | Non-dilisation RPU            | Í |                |
| Excel Herman Cultur                   | <ul> <li>16/09/2021 09:17:33</li> </ul>                         | 1                                                                                                    |                       | MARIE DE L'IPCONE              | marrio Japkmo (gwanadoo. Ir   |   | - met          |
|                                       | 16/05/2021 08:23:59                                             | Liccien des censeilors régionaux, dos conseillers aux                                                                                       |                       | MARIE DE L'IPEUNE              | marrio Japlumo (§wanadoo. Ir  |   |                |
| MARCELCOMMUNE                         | 16/05/2021 (06:20:46                                            | Liccton des consoliors départementaux                                                                                                    |                       | WARL OF EAMONE                 | marrio Japkimo (§wanadoo, Ir  |   |                |
| 1 1 1 1 1 1 1 1 1 1 1 1 1 1 1 1 1 1 1 | 09/05/2020 10:09/11                                             | Élection des consolions manie paux et commanautaire                                                                                         |                       | WARL OF EAPLONE                | marrio Japkimo (gwanadoo, tr  |   | 100 C          |
|                                       | 26/02/2020 00:40:58                                             |                                                                                                    |                       | MARIE DE L'APONE               | marrio lapitimo (dwanadoo, in | - | 1 N. N. 1977   |
|                                       | Atentos las<br>Valdeur, oc<br>- Etape 1 : criter une demande de | création d'une comande de tablacar de mauvements de<br>un constra avent la obligadion de co réle.<br>5 tableaux des mouvements issus du REU | rs le REU, néces      | año uno cannenios avec un comp | la ayant lo rSo               | _ |                |

puis sélectionner le scrutin des élections présidentielles dans la liste déroulante :

| 1 | - Etape 1 : créer une demande des tableaux des mouvements issus du REU Tableaux des mouvements :<br>$\sigma$ à J-S avant lo scrutin : |                                                                                                    | • •                                                              |                                                     |  |
|---|----------------------------------------------------------------------------------------------------|----------------------------------------------------------------------------------------------------|------------------------------------------------------------------|-----------------------------------------------------|--|
|   | entre J-8 et J-1, où J est la date du Fer Iour d'un acrutin<br>* depois la demàine liste artôtoe<br>à tout monsent                    | Leen<br>Election des conseillers régionaux, des conseillers aux asserté<br>Élection des conseillers départementaux<br>Élection des conseillers municipaux et communautaires, des co<br>Election des représentants au Parlement Européen | Ter towr<br>20/06/2021<br>20/06/2021<br>15/03/2020<br>26/05/2019 | 2kme tour<br>27/06/2021<br>27/06/2021<br>28/06/2020 |  |
|   |                                                                                                    | Addam -                                                                                                    |                                                                  |                                                     |  |

Cliquer ensuite sur Valider.

Il faut maintenant attendre le retour du REU pour traiter le livrable (le tableau des mouvements). Vous recevrez là aussi une notification du REU. Pour y accéder, on clique sur le bouton *Notifs*.

On sélectionnera la notification et on cliquera sur le bouton Action .

Une fenêtre s'affichera indiquant que la récupération s'est réalisée avec succès. On pourra retourner dans le menu des tableaux des mouvements pour le sélectionner et cliquer sur le bouton *Aperçu*.

On pourra alors éditer le tableau des mouvements.

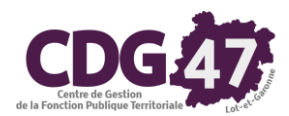

# Edition des listes d'émargement dans Electra (juste avant les élections) :

Cliquer sur Traitements REU puis Listes arrêtées issues du REU :

| Fichier Saisies | Textements IEU Telépsochdures Comexissions de centróle       | Résultate ( |  |  |  |  |
|-----------------|--------------------------------------------------------------|-------------|--|--|--|--|
|                 | Reforme dans le R(U                                          |             |  |  |  |  |
|                 | Edition des cartes electorales extrates du REU               | >           |  |  |  |  |
|                 | Edition d'une attestation d'inscription d'un électeur du FEU | >           |  |  |  |  |
|                 | Secutive lease do REU                                        |             |  |  |  |  |
| <b>a</b>        | Listes amétées insues du RDU                                 |             |  |  |  |  |
|                 | Tableaux des meuvements issus du REU                         |             |  |  |  |  |
| rectat Marries  | Listes d'émagement issues du REU                             |             |  |  |  |  |
|                 | Tableoux des procerations issus du REU                       |             |  |  |  |  |
|                 | Listes pour papagande issues du REU (étiquettes)             |             |  |  |  |  |

Dans la fenêtre qui apparaîtra, cliquer sur Ajouter puis sélectionner le scrutin des élections présidentielles dans la liste déroulante :

| Date of hears                                                                                                    |                                                                       |                            |                           |                                    |
|----------------------------------------------------------------------------------------------------|-----------------------------------------------------------------------|----------------------------|---------------------------|------------------------------------|
|                                                                                                    | Sento                                                                 | Helsar Hi-U N              | iom etilisatour Goloris   | Non utilisatour Hild               |
| 1/060021 10 35/59                                                                                                    | liction des conseillers régionaux, des conseillers aux                | · MARGE                    |                           | mane <b>(Inclusi</b> ) waradoo tr  |
| 17/08/2021 10:35:18                                                                                                    | Election des conseillors départementaux                               | <ul> <li>MAIRIE</li> </ul> |                           | mainie Research Wanadoo fr         |
| 12/03/2020 14:47.09                                                                                                    | Election des conseillers manicipaux et commanautaire                  | · MAIRIE                   | E DE CONTRACTOR           | mairie. Margan (kwanadoo fr        |
| 24/06/2019 11 13:31                                                                                                    | Electron des représentents au Parlement Européen                      | e MARGE                    | E CE PARAGE               | maine <b>politice</b> (twaredoo fr |
| pe 1 : order une demand<br>Inten d'emergement<br>Inten d'emergement<br>Inten d'emergement<br>Inten demander<br>Inten demander | e des lates d'anargement (soute du REU<br>Longer                      | n des conscillors régione  | un, dos consolitos ann as | sentia 🗐 2 📾                       |
| s 2 : traiter la notificatio<br>offication 1721/ reque el r                                                                                                    | e du REU (récupération des listes d'énargement issues<br>34jà Itolike | : du REU)<br>Traccet       |                           |                                    |
|                                                                                                    |                                                                       |                            |                           |                                    |
| pe 3 : Imprimer les listes                                                                                                    | d'émargement Issues du REU                                            |                            |                           |                                    |
| pe 3 : Imprimer les listes                                                                                                    | d'emargement issues du REU                                            |                            |                           |                                    |

Cliquer ensuite sur Valider.

Il faut maintenant attendre le retour du REU pour traiter le livrable (la liste d'émargement). Vous recevrez de nouveau une notification du REU. Pour y accéder, on clique sur le bouton *Notifs*.

On sélectionnera la notification et on cliquera sur le bouton Action.

Une fenêtre s'affichera indiquant que la récupération s'est réalisée avec succès. On pourra retourner dans le menu des listes d'émargement pour la sélectionner et cliquer sur le bouton *Aperçu*.

On pourra alors éditer la liste d'émargement.

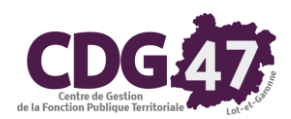

# Les dates à retenir : Elections législatives

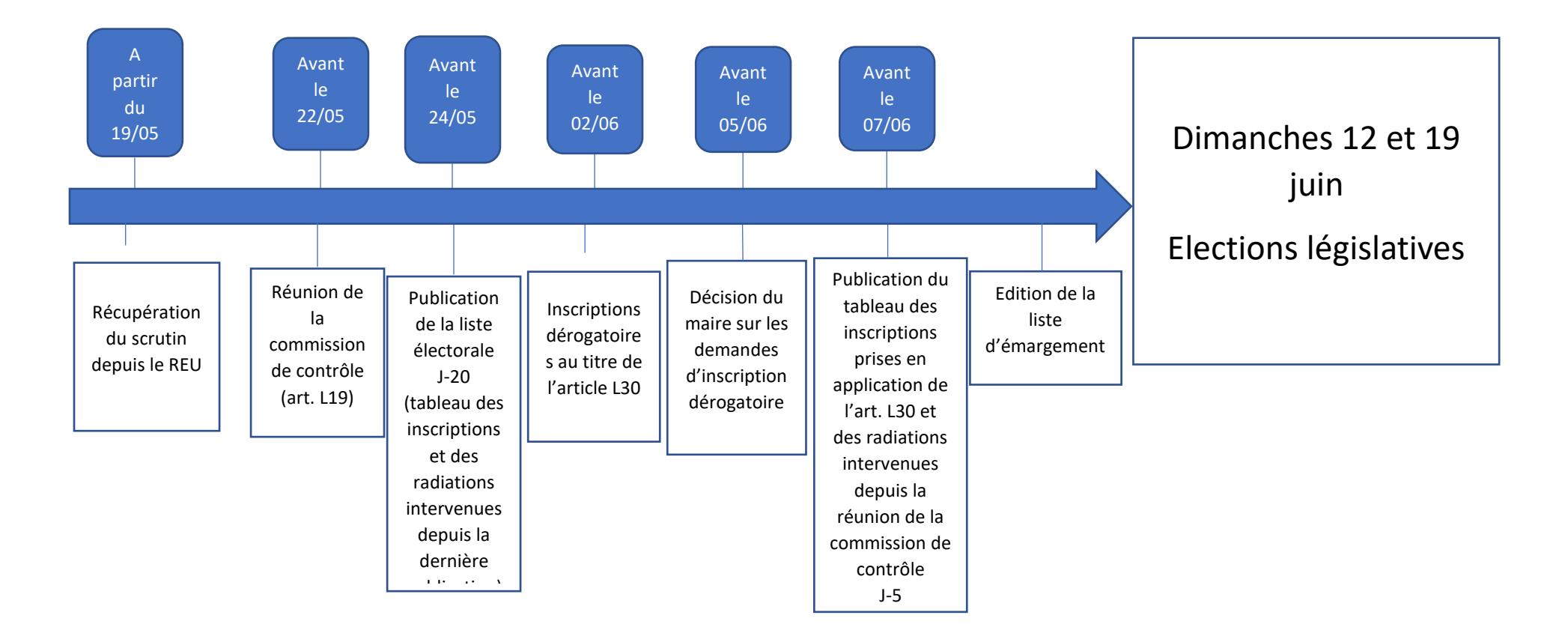

Les mêmes étapes seront à répéter pour les élections législatives à l'exception de la refonte de la liste électorale.